# CDQ halibut with multiple permits

#### Go to: https://elandingst.alaska.gov/web

Enter the following user ID and password:

| UserID  | Password |
|---------|----------|
| DVARDEN | D_varden |

#### Scenario

A longline vessel (ADF&G# 63361) is delivering 5,000 lbs of gutted/head on halibut (with ice/slime) to the Pisces Plant in Cordova. There are three CFEC permit card holders making the delivery and they fished in two different statistical areas. All 5,000 lbs of the halibut are being sold.

# Create a new landing report by logging in and choosing the operation Pisces Plant

Click on the Groundfish Landing Report button

| TO MAKE A NEW REPORT, please select your operation and choose one of the following: |                       |   |                     |  |  |  |  |
|-------------------------------------------------------------------------------------|-----------------------|---|---------------------|--|--|--|--|
| Operation: 🚯                                                                        |                       |   |                     |  |  |  |  |
| THE PISCES PLANT                                                                    |                       | ~ |                     |  |  |  |  |
| Groundfish                                                                          | Salmon                |   | Shellfish           |  |  |  |  |
| Groundfish Landing Report                                                           | Salmon Landing Report |   | Crab Landing Report |  |  |  |  |
| Production Report                                                                   | Troll Landing Report  |   |                     |  |  |  |  |

#### Enter Vessel information.

Please use fishing different than those displayed in the exercise (do not use future dates)

| ADF&G                                                                 | Vessel No.                                               | ADF&G Gear Code |                                                                                              |                                                 | Crew Size   |       |                       | No. Observers                     |            |
|-----------------------------------------------------------------------|----------------------------------------------------------|-----------------|----------------------------------------------------------------------------------------------|-------------------------------------------------|-------------|-------|-----------------------|-----------------------------------|------------|
| 63361 6.                                                              |                                                          |                 |                                                                                              |                                                 | 3           |       |                       | 0                                 |            |
| Date Fishing Began Days Fishe                                         |                                                          |                 | ys Fished                                                                                    |                                                 | Dat         | te of | Landing               | Discard Re                        | port       |
| xx/xx/2023                                                            |                                                          | 2               |                                                                                              |                                                 | xx/xx/      | 2023  |                       | Not Required less                 | than 60 ft |
| Groundfish Repor                                                      | t 384696                                                 |                 |                                                                                              | Status: N                                       | ot Submitte | d     |                       |                                   | ≡ Menu ▼   |
| Header                                                                |                                                          |                 |                                                                                              |                                                 |             |       |                       |                                   |            |
| ADFG Vessel # 🚯                                                       | 63361                                                    |                 | Gear Code 🚯                                                                                  | 61 - Longline (hook                             | • •         |       | Port 🕄                | Cordova - COR                     | ~          |
| Operation ()                                                          | THE PISCES PLANT                                         | ~               | Date Fishing Began 🚯                                                                         | 04/01/2024                                      |             |       | Discard Report        | NL - Not Required less than 60 ft | ~          |
| Owner                                                                 | T0025 TRAINING PROCESSOR 25                              |                 | Days Fished 🕄                                                                                | 2                                               |             |       | Paper Fish Ticket 🚯   |                                   |            |
| Custom Processor                                                      |                                                          |                 | Date Of Landing 🚯                                                                            | 04/03/2024                                      |             |       | IFQ Reported Manually |                                   |            |
|                                                                       |                                                          |                 |                                                                                              |                                                 |             |       |                       |                                   |            |
| Fed. Permit #                                                         | 970555 UNIT TEST FED PROC 555                            |                 | Crew Size 🚯                                                                                  | 3                                               |             |       | Partial Delivery      |                                   |            |
| Fed. Permit #<br>Reg. Buyer                                           | 970555 UNIT TEST FED PROC 555<br>980002 IFQ TEST BUYER35 |                 | Crew Size 🕄<br>Observers Onboard 🕄                                                           | 3                                               |             |       | Partial Delivery      |                                   |            |
| Fed. Permit #<br>Reg. Buyer                                           | 970555 UNIT TEST FED PROC 555<br>980002 IFQ TEST BUYER35 |                 | Crew Size 6<br>Observers Onboard 0<br>Tende                                                  | 3<br>0<br>r Delivery Informa                    | tion        |       | Partial Delivery      | _                                 |            |
| Fed. Permit #<br>Reg. Buyer<br>Tender ADFG Vessel # ①                 | 970555 UNIT TEST FED PROC 555<br>980002 IFQ TEST BUYER35 |                 | Crew Size<br>Observers Onboard<br>Tende<br>Time of Landing                                   | 3<br>0<br>er Delivery Informa                   | tion        | 0     | Delivery Latitude     |                                   |            |
| Fed. Permit #<br>Reg. Buyer<br>Tender ADFG Vessel # ①<br>Tender Batch | 970555 UNIT TEST FED PROC 555<br>980002 IFQ TEST BUYER35 |                 | Crew Size ①<br>Observers Onboard ①<br>Tende<br>Time of Landing ①<br>Tender Dock Offid Date ① | 3<br>0<br>r Delivery Informa<br>:<br>mm/dd/yyyy | tion        | •     | Delivery Latitude ①   |                                   |            |

#### **Enter Permit information**

| CFEC<br>Permit       | Management<br>Program | Mgmt Program<br>ID | NMFS<br>ID | NMFS IFQ<br>Permit | Species<br>Code |
|----------------------|-----------------------|--------------------|------------|--------------------|-----------------|
| B61B 00101U 2401A    | CDQ                   | 52                 | 980010     | 980021             | 200             |
| B61B<br>00104W 2401N | CDQ                   | 52                 | 980011     | 980023             | 200             |
| B06B 00133L 2401H    | CDQ                   | 52                 | 980012     | 980025             | 200             |

| Permit E         | ntry Workshe | et     |         |                |           |                 |                                                                                                    |                                       |           | ×                         |
|------------------|--------------|--------|---------|----------------|-----------|-----------------|----------------------------------------------------------------------------------------------------|---------------------------------------|-----------|---------------------------|
| CFEC Mag Stripe: |              |        |         |                |           | Co<br>E         | mmercial Fisher<br>ntry Commissio<br>PERMIT CARD<br>Vessel Name<br>Permt Description<br>Cardholder Name<br>S00A 00000A<br>5001A 999999 | 0007 789-6150<br>2014<br>000000<br>11 |           |                           |
| Ln               | Fishery      | Permit | YearSeq | Mgmt Pgm       | Pgm<br>ID | Pgm<br>Mod Pcr  | nt NMFS                                                                                                    | 5 ID IFQPermit                        | t Spcs Ai | Max-<br>out<br>rea pounds |
|                  | B61B         | 00101U | 2401A   | CDQ ~          | 52        |                 | 9800                                                                                                    | 10 980021                             | 200       |                           |
| 2                | B61B         | 00104W | 2401N   | CDQ ~          | 52        |                 | 9800                                                                                                    | 11 980023                             | 200       |                           |
| 3                | B06B         | 00133L | 2401H   | CDQ v          | 52        |                 | 9800                                                                                                    | 12 980025                             | 200       |                           |
|                  |              |        |         | More CFEC Perm | its M     | ore IFQ Permits | Save                                                                                                    | Cancel                                |           |                           |

٦

Enter Stat Area information, click on Save

Г

| Statistical Area | Percent |
|------------------|---------|
| 715800           | 50%     |
| 725800           | 50%     |

| Statistical | Area Worksh | eet                      | × |
|-------------|-------------|--------------------------|---|
| Stat Area   | I           | Percent                  |   |
| 715800      |             | 50                       |   |
| 725800      |             | 50                       |   |
|             |             |                          |   |
|             |             |                          |   |
|             |             |                          |   |
|             | More Statis | stical Areas Save Cancel |   |

Click on the Add/Edit Icon in the Itemized Catch section

| Item | ized Catch  |           |         |           |             |        |             |                                         |                |           |            |           |        |             |             |
|------|-------------|-----------|---------|-----------|-------------|--------|-------------|-----------------------------------------|----------------|-----------|------------|-----------|--------|-------------|-------------|
| Line | Fish Ticket | Stat Area | Species | Condition | Landed Lbs. | Number | Disposition | Landed Lbs.<br>with ice/slime deduction | Sold Condition | Prod Type | Size/Grade | Sold Lbs. | \$/Ib. | Total Value | <b>1</b> 50 |
| _    |             |           |         |           |             |        | N           | o data available in table               |                |           |            |           |        |             |             |

Enter your line items, click on Save

| Species | Condition | Pounds | Weight Modifier | Condition |
|---------|-----------|--------|-----------------|-----------|
| 200     | 04        | 5000   | With Ice/Slime  | 60        |

| Itemized Catch |          |                |         |               |         |        |        | ×    |
|----------------|----------|----------------|---------|---------------|---------|--------|--------|------|
| Fish Ticket #  | CF       | EC Permit      | Р       | ermit Holder  | Mgmt Pg | ım     |        |      |
| E24 000377     | B61      | B 00101U 2401A |         |               | CDQ 52  |        |        |      |
| E24 000378     | B61      | B 00104W 2401N |         |               | CDQ 52  |        |        |      |
| E24 000379     | B06      | B 00133L 2401H |         |               | CDQ 52  |        |        |      |
| Stat Area      | Pct      |                |         |               |         |        |        |      |
| 715800         | 50       |                |         |               |         |        |        |      |
| 725800         | 50       |                |         |               |         |        |        |      |
| Ln Fis         | h Ticket | Stat Area      | Species | Cond          | Lbs.    | Wt Mod | Number | Disp |
| 1              | ~        |                | 200     | 04            | 5000    | I/S 🗸  |        | 60   |
| 2              | ~        |                |         |               |         | ~      |        |      |
| 3              | ~        |                |         |               |         | ~      |        |      |
| 4              | ~        |                |         |               |         | ~      |        |      |
|                |          |                | Mor     | re Lines Save | Cancel  |        |        |      |

#### Click on the Save button at the bottom of the screen to save the landing report

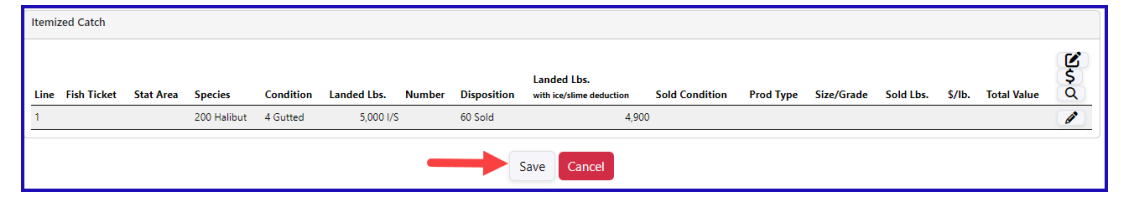

#### Select Allocate Catch to Permits from the dropdown menu to assign catch to permits

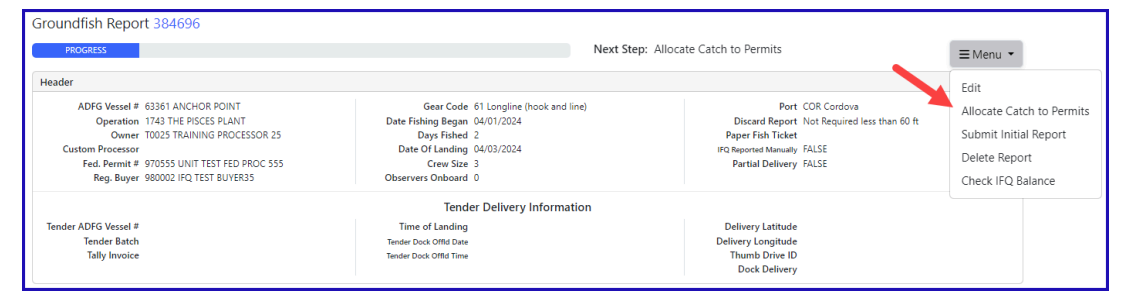

#### Select Submit Initial Report from the dropdown menu

| Success Itemized catch allocated to fish tickets for permits                                                                                                    |                                                                                                    |                 |                                                                                                    | ×                                                                  |
|----------------------------------------------------------------------------------------------------|----------------------------------------------------------------------------------------------------|-----------------|----------------------------------------------------------------------------------------------------|--------------------------------------------------------------------|
| Groundfish Report 384696<br>PROGRESS                                                                                                    |                                                                                                    | Next Step: Subm | it Initial Report                                                                                                    | ≡Menu •                                                            |
| Header   ADFG Vessel # 63361 ANCHOR POINT   Operation 1743 THE DSCES PLANT   Owner T0025 TRAINING PROCESSOR 25   Custom Processor   Fed. Permit # 970555 UNIT TEST FED PROC 555   Reg. Buyer 980002 IRQ TEST BUYER35 | Gear Code 61 Longline (hook and i<br>Date Fishing Began 04/01/2024<br>Days Fished 2<br>Date 01 Landing 04/03/2024<br>Crew Stee 3<br>Observers Onboard 0 | ine)            | Port COR Cordova<br>Discard Report Not Required less than 60 ft<br>Poper Fish Ticket<br>IPO Reported Manually FALSE<br>Partial Delivery FALSE | Edit<br>Submit Initial Repor<br>Delete Report<br>Check IFQ Balance |
| Tender ADFG Vessel #<br>Tender Batch<br>Tally Invoice                                                                                                    | Tender Delivery Informat<br>Time of Landing<br>Tender Dock Offid Date<br>Tender Dock Offid Time                                                         | tion            | Delivery Latitude<br>Delivery Longitude<br>Thumb Drive ID<br>Dock Delivery                                                                    |                                                                    |

# Select Generate IFQ Report from the menu to create your IFQ reports

| Success Initial Report Successfully Submitted                                                                      |                                                                                         |                                                                                      | ×                                                       |
|----------------------------------------------------------------------------------------------------|-----------------------------------------------------------------------------------------|--------------------------------------------------------------------------------------|---------------------------------------------------------|
| Groundfish Report 384696                                                                                           |                                                                                         |                                                                                      |                                                         |
| PROGRESS                                                                                                    | Next Step: Gen                                                                          | erate IFQ Reports                                                                    | ≡Menu -                                                 |
| Header<br>ADFG Vessel # 63361 ANCHOR POINT<br>Operation 1743 THE PISCES PLANT<br>Owner T0025 TRAINING PROCESSOR 25 | Gear Code 61 Longline (hook and line)<br>Date Fishing Began 04/01/2024<br>Days Fished 2 | Port COR Cordova<br>Discard Report Not Required less than 60 ft<br>Paper Fish Ticket | Edit<br>Add Grading and Pricing<br>Generate IFQ Reports |
| Custom Processor<br>Fed. Permit # 970555 UNIT TEST FED PROC 555<br>Reg. Buyer 980002 IFQ TEST BUYER35              | Date Of Landing 04/03/2024<br>Crew Size 3<br>Observers Onboard 0                        | IFQ Reported Manually FALSE<br>Partial Delivery FALSE                                | Edit IFQ Reports<br>Submit Final Report                 |
| Tender ADFG Vessel #<br>Tender Batch<br>Tally Invoice                                                              | Time of Landing<br>Time of Landing<br>Tender Dea: Offid Date<br>Tender Dea: Offid Time  | Delivery Latitude<br>Delivery Longitude<br>Thumb Drive ID<br>Dock Delivery           | View Observer Fee<br>Check IFQ Balance                  |

# Verify that the information is correct and then select Submit IFQ Reports from the menu

| INFO 1223: 3 IFQ Reports generated. Please review report contents and use Submit button to submit                                                                                                    |                                                                                                    |                                                                                                    |                                                                                                  |  |
|----------------------------------------------------------------------------------------------------|----------------------------------------------------------------------------------------------------|----------------------------------------------------------------------------------------------------|--------------------------------------------------------------------------------------------------|--|
| Groundfish Report 384696<br>PROGRESS                                                                                                    | Next Step: Subn                                                                                                    | nit IFQ Report                                                                                                    | ≡Menu •                                                                                          |  |
| Header<br>ADFG Vessel # 63361 ANCHOR POINT<br>Operation 1743 THE PISCES FLANT<br>Owner 10025 TRAINING PROCESSOR 25<br>Custom Processor<br>Fed. Permit # 970551 UNIT TEST FED PROC 555<br>Reg. Buyer 980002 FLOETS FLOETRAS | Gear Code 61 Longline (hook and line)<br>Date Fishing Began 04/01/2024<br>Days Fished 2<br>Date Of Landing 04/03/2024<br>Crew Size 3<br>Observers Onboard 0 | Port COR Cordova<br>Discard Report Not Required less than 60 ft<br>Paper Fib Ticket<br>IFQ Reported Manually FALSE<br>Partial Delivery FALSE | Edit<br>Add Grading and Pricing<br>Edit IFQ Reports<br>Submit IFQ Reports<br>Submit Final Report |  |
| Tender ADFG Vessel #<br>Tender Batch<br>Tally Invoice                                                                                                    | Tender Delivery Information<br>Time of Landing<br>Tender Dock Offid Date<br>Tender Dock Offid Time                                                          | Delivery Latitude<br>Delivery Longitude<br>Thumb Drive ID<br>Dock Delivery                                                                   | Download Observer Fee PDF<br>View Observer Fee<br>Check IFQ Balance                              |  |

# Select Submit Final Report from the menu

| Groundfish Report 384696                                                                                                    |                                                                                                    |                                                                                                    |                                                                                                    |
|----------------------------------------------------------------------------------------------------|----------------------------------------------------------------------------------------------------|----------------------------------------------------------------------------------------------------|----------------------------------------------------------------------------------------------------|
| PROGRESS                                                                                                    | Next Step                                                                                                    | x: Enter Grading & Pricing                                                                                                    | ≡Menu •                                                                                                    |
| Header                                                                                                    |                                                                                                    |                                                                                                    | Edit                                                                                                    |
| ADFG Vessel # 63361 ANCHOR POINT<br>Operation 1743 THE PISCES PLANT<br>Owner T0025 TRAINING PROCESSOR 25<br>Custom Processor<br>Fed. Permet # 970555 UNIT TEST FED PROC 555<br>Reg. Buyer 980002 IFQ TEST BUYER35 | Gear Code 61 Longline (hook and line)<br>Date Fishing Began 04/01/2024<br>Date 91 Jane 92<br>Date 01 Landing 04/03/2024<br>Crew Size 3<br>Observers Onboard 0 | Port COR Cordova<br>Discart Report Not Required less than 60 ft<br>Paper Fish Ticke<br>IPC Reported Manually FALSE<br>Partial Delivery FALSE | Add Grading and Pricing<br>Download IFQ Receipts to Print<br>Submit Final Report<br>Download Observer Fee PDF |
|                                                                                                    | View Observer Fee                                                                                                    |                                                                                                    |                                                                                                    |
| Tender ADFG Vessel #<br>Tender Batch<br>Tally Invoice                                                                                                    | Time of Landing<br>Tender Dock Offid Date<br>Tender Dock Offid Time                                                                                           | Delivery Latitude<br>Delivery Longitude<br>Thumb Drive ID<br>Dock Delivery                                                                   | Check IFQ Balance                                                                                             |

# You're almost done, just a few more things left to do.

1) Click on the Download Observer Fee PDF from the menu to obtain the Observer fees for the landing.

| Groundfish Report 384696                                                                                                    |                                                                     |                                                                                                    |                                                                                                    |  |
|----------------------------------------------------------------------------------------------------|---------------------------------------------------------------------|----------------------------------------------------------------------------------------------------|----------------------------------------------------------------------------------------------------|--|
| PROGRESS                                                                                                    |                                                                     | : Enter Grading & Pricing                                                                                                    | ≡Menu •                                                                                                    |  |
| Header                                                                                                    |                                                                     |                                                                                                    | Edit                                                                                                    |  |
| ADFG Vessel # 63361 ANCHOR POINT Gear Code 61 Longine (hook and<br>Operation 1/31 THE PISCES PLANT Date Finling Begin Q4/01/2024   Owner 10025 TRAINING PROCESSOR 25 Days Finled 2 Days Finled 2   Custom Processor Date Of Landing Q4/02/2024 Date Of Landing Q4/02/2024   Fed. Permit # 970555 UNIT TEST FED PROC 555 Crew 32 a Crew 32 a   Reg. Buyer 980002 IFQ TEST BUYER35 Observers Onboard 0 0 |                                                                     | Part COR Cordova<br>Discard Report Not Required less than 60 ft<br>Paper Fish Ticke<br>IPD Reported Manually FALSE<br>Partial Delivery FALSE | Add Grading and Pricing<br>Download IFQ Receipts to Print<br>Submit Final Report<br>Download Observer Fee PDF |  |
|                                                                                                    | View Observer Fee                                                   |                                                                                                    |                                                                                                    |  |
| Tender ADFG Vessel #<br>Tender Batch<br>Tally Invoice                                                                                                    | Time of Landing<br>Tender Dock Offid Date<br>Tender Dock Offid Time | Delivery Latitude<br>Delivery Longitude<br>Thumb Drive ID<br>Dock Delivery                                                                   | Check IFQ Balance                                                                                             |  |

2) Select Download IFQ Receipts to Print from the menu to get a PDF of the IFQ landing report.

| PROGRESS                                                                                                    | Next Step                                                                                                    | Next Step: Enter Grading & Pricing                                                                                                    |                   |
|----------------------------------------------------------------------------------------------------|----------------------------------------------------------------------------------------------------|----------------------------------------------------------------------------------------------------|-------------------|
| eader                                                                                                    |                                                                                                    |                                                                                                    | Edit              |
| ADFG Vessel # 63361 ANCHOR POINT<br>Operation 1743 THE PISCES PLANT<br>Owner T0025 TRAINING PADCESSOR 25<br>Custom Processor<br>Fed. Permit # 970555 UNINT TEST FED PROC 555<br>Reg. Buyer 980002 IFQ TEST BUYER35 | Gear Code 61 Longline (hook and line)<br>Date Fishing Began 04/01/2024<br>Days Fished 2<br>Date 01 Landing 04/03/2024<br>Crew Size 3<br>Observers Onboard 0 | gline (hook and line) Port COR Cordova<br>Discard Report Not Required less than 60 f<br>Paper Fish Ticket<br>2024 IPO Reported Minushy FALSE<br>Partial Delivery FALSE |                   |
| Tender Delivery Information                                                                                                    |                                                                                                    |                                                                                                    |                   |
| Tender ADFG Vessel #<br>Tender Batch<br>Tally Invoice                                                                                                    | Time of Landing<br>Tender Dock Offid Date<br>Tender Dock Offid Time                                                                                         | Delivery Latitude<br>Delivery Longitude<br>Thumb Drive ID<br>Dest belivery                                                                                             | Check IFQ Balance |

3) Locate the CFEC permits box, click on the fish ticket number in blue text.

| Permit Worksheet |                   |               |              |      |         |            |         |      |              |
|------------------|-------------------|---------------|--------------|------|---------|------------|---------|------|--------------|
| Fish Ticket #    | CFEC Permit       | Permit Holder | Mgmt Program | Pct% | NMFS ID | IFQ Permit | Species | Area | Max-out Lbs. |
| E24 000377       | B61B 00101U 2401A | DENNY DEMO    | CDQ 52       | 33   | 980010  | 980021     | 200     |      |              |
| E24 000378       | B61B 00104W 2401N | SARA SABLE    | CDQ 52       | 33   | 980011  | 980023     | 200     |      |              |
| E24 000379       | B06B 00133L 2401H | SMITTY FISH   | CDQ 52       | 34   | 980012  | 980025     | 200     |      |              |

You have completed an IFQ landing - congratulations!

Download the PDF for this scenario below:

CDQ halibut with multiple permits.doc